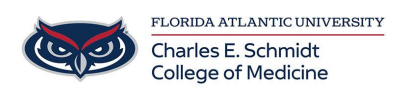

Knowledgebase > OwlMed and Canvas > OME Staff: Unlock Lost Focus Exam

## OME Staff: Unlock Lost Focus Exam

Christine Clevenger - 2024-02-12 - OwlMed and Canvas

## Manage Exams: Enable Lost Focus Security

Updated on Nov 02, 2023

The **Lost Focus Security** feature will lock Students out of an Exam if they attempt to leave the Exam window to access other resources, websites, or software on their computer.

- Students will not be able to leave or tab out of the Exam while this feature is turned on.
- If a Student gets locked out of the Exam, the Exam Administrator will have to unlock the Student's account in order to allow them to re-access the Exam.
- Each instance of a Student getting locked out will be tracked and included in the Locked Users Report.

Path: Home > [Course Screen] > Assessment > Exams > Manage Exams

| Ê | Calendar Cours                  | ses     | Search                                                |                                                               |  | ¢5 | * | <b>Ç</b> ı |     |
|---|---------------------------------|---------|-------------------------------------------------------|---------------------------------------------------------------|--|----|---|------------|-----|
|   | Course Template                 | Camp    | us Level Section: Cardi                               | ovascular Medicine                                            |  |    |   | Cla        | ose |
|   | Section: Card                   | diovaso | cular Medicine SOM 20                                 | 21/2022                                                       |  |    |   |            |     |
|   | Details<br>Discussions          |         | Begin Date:<br>End Date:<br>School Year:              | 2020-07-01 🛗<br>2021-02-28 🛗<br>MED Third Year<br>Main Campus |  |    |   |            |     |
|   | Materials                       | <<br><  | Your Role:<br>Course Director:<br>Course Coordinator: | Director<br>I Jane Faculty<br>I Ann Alexander                 |  |    |   |            |     |
|   | Mapping<br>Assessments          | ×<br>ح  | Description<br>Welcome To Cardiovasco                 | ular Medicine                                                 |  |    |   |            |     |
|   | Evaluations<br>Peer Evaluations |         |                                                       |                                                               |  |    |   |            |     |
|   | Exams                           | Ó       |                                                       |                                                               |  |    |   |            |     |
|   | Manage Exams<br>Grade Exams     |         |                                                       |                                                               |  |    |   |            |     |
|   | Exams by Studer                 | nt      |                                                       |                                                               |  |    |   |            |     |
|   | Question Bank                   |         |                                                       |                                                               |  |    |   |            |     |
|   | PET                             | ٢       |                                                       |                                                               |  |    |   |            |     |
|   | Student Assignme                | ents    |                                                       |                                                               |  |    |   |            |     |
|   | People                          | <       |                                                       |                                                               |  |    |   |            |     |

**STEP ONE:** Select your Exam from Course-->Assessments--> Exams--> Exam Manager listing

| View 👻 Option      | ▼ 2           |             |        |           | 1          | ₽ \$   | F- (9 ) |
|--------------------|---------------|-------------|--------|-----------|------------|--------|---------|
| iewing 1 to 3 of 3 |               |             |        |           | Search     | :      |         |
| Name 🗍             | Responses 17  | View Exam 1 | Link 🔱 | Access? 1 | Details ↓↑ | pdf ↓† | Key ↓†  |
| Exam               | 3 Response(s) | View        | Course | Yes       | 0          | P      | key     |
| Pediatrics Exam    | 2 Response(s) | View        | Course | Yes       | 0          | P      | key     |
| Presentation Exam  | 0 Response(s) | View        | Course | No        | 0          | P      | key     |

**STEP TWO:** In the **Exam Manager**, click the **Response(s)** link corresponding to the Exam in question.

| Cardiovascular Mea  | licine SOM 2021/20 | 022 (r1)    |        |           |           |            |        |
|---------------------|--------------------|-------------|--------|-----------|-----------|------------|--------|
| View 👻 Options      | 5 <b>v</b>         |             |        |           | *         | <b>₽ •</b> | Θx     |
| viewing 1 to 3 of 3 |                    |             |        |           | Search    | :          |        |
| Name 🗍              | Responses          | View Exam 🗍 | Link 🔱 | Access? 1 | Details 🔱 | PDF ↓†     | Key 👫  |
| Exam                | 3 Response(s)      | View        | Course | Yes       | 0         | P          | key    |
| Pediatrics Exam     | 2 Response(s)      | View        | Course | Yes       | 0         | P          | key    |
| Presentation Exam   | 0 Response(s)      | View        | Course | No        | 0         | P          | key    |
| Show 10 v entrie    | 25                 |             |        |           |           | Previous   | 1 Next |

**STEP THREE:** Click **Options--> Locked Users** to view a list of students that have been

locked out of their Exam

| 3 Respons<br>Results Summa<br>Exam: Exam<br>Linked to Pedic<br>Total Points: 84 | Se(S) Refreshing in :24<br>ary<br>atrics UME 2018/2019 R2 | New Memoria | al Hospital |         |             |           |              |          | Close    |
|---------------------------------------------------------------------------------|-----------------------------------------------------------|-------------|-------------|---------|-------------|-----------|--------------|----------|----------|
| View 👻                                                                          | Options -                                                 |             |             |         |             |           |              | ≛ 🔒      | ¢- 0     |
| Viewing 1 to 4 o                                                                | Exports                                                   | 1           |             |         |             |           | Search:      |          |          |
| Student 🗜                                                                       | Reports<br>Summary                                        | ↑ Score ↓↑  | Possible 🔱  | Bonus 🔱 | Reporting 1 | Reset 🔱   | LinkStatus 🔱 | RCard 🔱  | Leader 🔱 |
| Agustina, F<br>(kagustina)                                                      | QR Listing<br>(re)Evaluate                                | 19          | 84          | 0       | Remove      | Submitted | Linked       | RCard    | No       |
| Alexander,                                                                      | Item Analysis                                             | 0           | 84          | 0       | Remove      | Submitted | Linked       | RCard    | No       |
| Anderson,<br>(edarla)                                                           | Gradebook<br>Un-Submit                                    | 0           | 84          | 0       | Remove      | Open      | Linked       | RCard    | No       |
| 🕒 Irvin, Mabl                                                                   | Submit All                                                | 20          | 84          | 0       | Remove      | Submitted | Linked       | RCard    | No       |
| Show 10                                                                         | Refresh<br>Close                                          |             |             |         |             |           |              | Previous | 1 Next   |

## STEP FOUR:

- Once you click the **Remove Lock** link, you will receive a confirmation message.
- Click **OK** to continue.

| Exam: Exam                          |          |                 |           |                |
|-------------------------------------|----------|-----------------|-----------|----------------|
| Linked to Pediatrics::UME 2018/2019 |          |                 |           |                |
| Total Points: 84                    |          |                 |           |                |
| View - Options -                    |          |                 |           | ± ⊖ ¢-         |
| Viewing 1 to 1 of 1                 |          |                 |           | Search:        |
| Student 🚛                           | Score 11 | Remove Lock 🏼 🗍 | Status ↓1 | Group Leader 1 |
|                                     |          |                 | <u>^</u>  |                |

## STEP FIVE:

• The Student will need to close out of the Tab and return to the Exam once their Administrator has granted them access.

Your exam has been locked

You will need to have a proctor or exam administrator unlock your session to regain access to this exam Once your exam is unlocked close this window/tab and re-enter the exam from the original link